## Panduan Payment Online PT. Media Antar Nusa (Nusanet)

Metode pembayaran yang bisa digunakan :

- Kartu Kredit
- Maybank Virtual Account (Bisa transfer dari semua Bank)
- Mandiri E-Cash
- Cimb Clicks
- 1. Untuk melakukan payment online, login ke members.nusa.net.id. Lalu masukkan customer ID dan password Anda. (Jika login pertama kali, klik First Time Login). Jika lupa password, dapat klik forgot password.

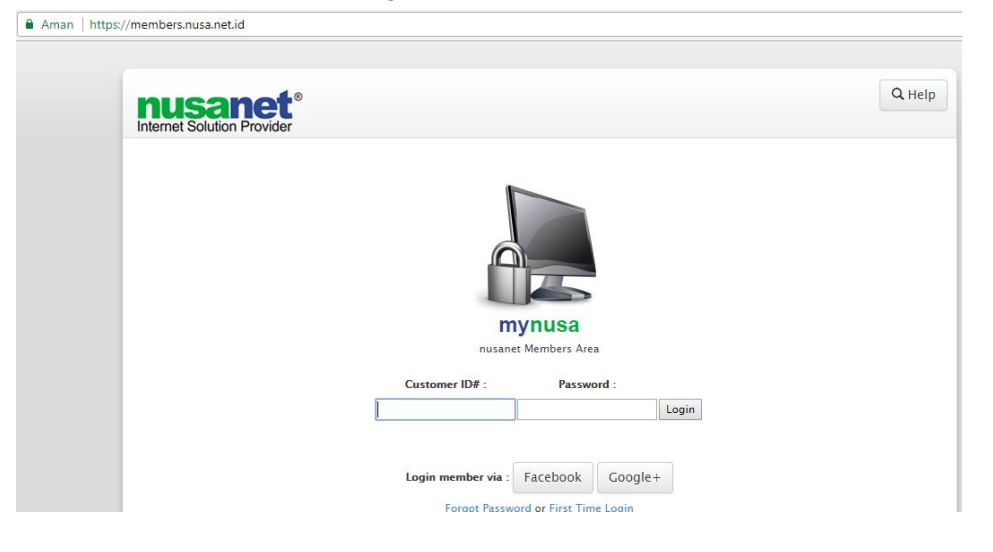

2. Pilih Billing  $\rightarrow$  Online Payment

|                                                    |                                               | A                                             | CCOUNT | BILLING    | TECHNICAL | . SETTING | FEEDBACK LOGOUT                                                                                                    |
|----------------------------------------------------|-----------------------------------------------|-----------------------------------------------|--------|------------|-----------|-----------|----------------------------------------------------------------------------------------------------|
| Billing Info                                       |                                               |                                               |        | Billing In | fo        |           | Online Helpdesk                                                                                                    |
| Cari Billing Pada                                  | a Bulan                                       |                                               |        | E-Billing  |           |           | Jakarta                                                                                                    |
| 2017/12<br>Transaksi Billing a<br>Jumlah Saldo And | Cari<br>unda pada 2017/12<br>la Sekarang = Rp | -10,000                                       |        | Online P   | ayment    |           | <ul> <li>0812 8691 1930</li> <li>Medan</li> <li>OB1 98 54321</li> <li>Surabaya, Bali, Malang</li> <li>0816 503 838</li> </ul> |
| Tanggal<br>Transaksi &<br>Input                    | No.                                           | Keterangan                                    | Deb    | et         | Kredit    | Saldo     | 7B9B2940<br>Lampung<br>(\$ 0852 6932 6828                                                                                     |
| 2017-12-02 /<br>2017-12-06                         | 17/12/1/7266                                  | Invoice Setup #17/121/SH/0555<br>Periode 1217 |        | 0          | 10,000    | -10,000   | SMS<br>081 98 54321                                                                                                    |

3. Jika belum pernah melakukan verifikasi email dan nomor HP, silahkan klik di tulisan yang berwarna biru untuk melakukan verifikasi.

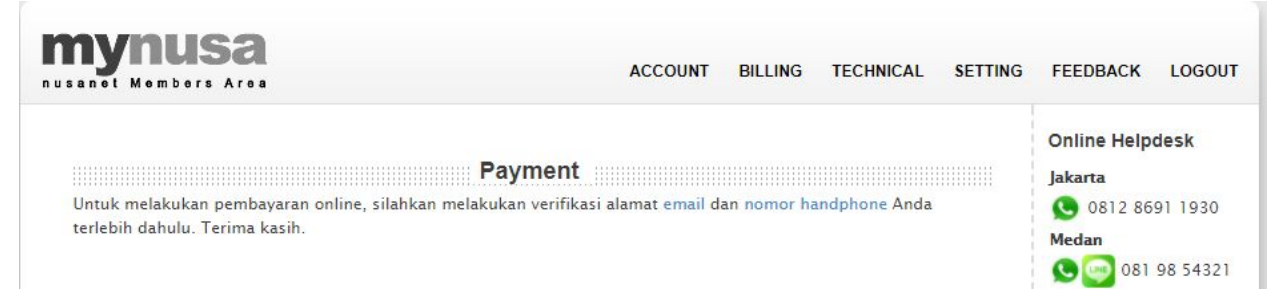

3.1. Untuk email, silahkan masukkan alamat email Anda, lalu klik save. Jika alamat email Anda sudah terdaftar sebelumnya, silahkan lanjut ke point selanjutnya.

| mynusa<br>Nusanti Mombors Aros                                     | ACCOUNT                             | BILLING     | TECHNICAL         | SETTING    | FEEDBACK         | LOGOUT     |
|--------------------------------------------------------------------|-------------------------------------|-------------|-------------------|------------|------------------|------------|
| E-Billing                                                          |                                     |             |                   |            | Online Help      | desk       |
| E-Billing merupakan salah satu cara penerimaan in<br>tenat sasaran | voice melalui email, sehingga penya | mpaian invo | oice jauh lebih p | raktis dan | Jakarta          |            |
| List email for E-Billing :                                         |                                     |             |                   |            | 0812 86<br>Medan | 91 1930    |
| No E-Billing email available                                       |                                     |             |                   |            | 081              | 98 54321   |
| Fmail : rais@nusa.net.id                                           |                                     |             |                   |            | Surabaya, Ba     | li, Malang |
|                                                                    |                                     |             |                   |            | 0816 50          | 3 838      |
| Save                                                               |                                     |             |                   |            | 7B9B294          | 40         |
|                                                                    |                                     |             |                   |            | Lampung          |            |

3.1.1. Selanjutnya klik "Not Verified", di sebelah email Anda yang akan di verifikasi.

| ctis dan |
|----------|
|          |
|          |
|          |
|          |
|          |

3.1.2. Langkah berikutnya, buka email Anda, lalu klik link yang diberikan. **Pastikan email diterima dari helpdesk@nusa.net.id.** 

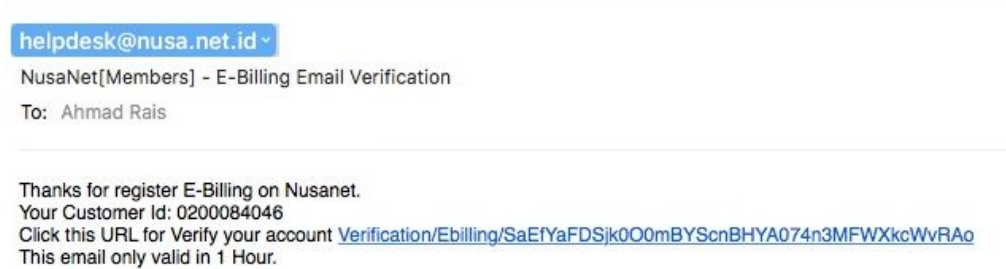

3.1.3. Jika email sudah ter-verifikasi, akan muncul tampilan seperti berikut ini

|                                                                                       | a            |                                    | ACCOUNT      | BILLING      | TECHNICAL         | SETTING    |
|---------------------------------------------------------------------------------------|--------------|------------------------------------|--------------|--------------|-------------------|------------|
| E-Billing<br>E-Billing merupakan salah<br>tepat sasaran<br>List email for E-Billing : | satu cara pe | erimaan invoice melalui email, sel | hingga penya | umpaian invo | oice jauh lebih p | raktis dan |
| rais@nusa.net.id Verified                                                             | Remove       |                                    |              |              |                   |            |
| Email : example@email.cor                                                             | n            |                                    |              |              |                   |            |

- 3.2. Selanjutnya untuk melakukan verifikasi no HP, silahkan kembali ke point no. 3, dan klik tulisan nomor handphone.
  - 3.2.1. Lalu, klik Add New

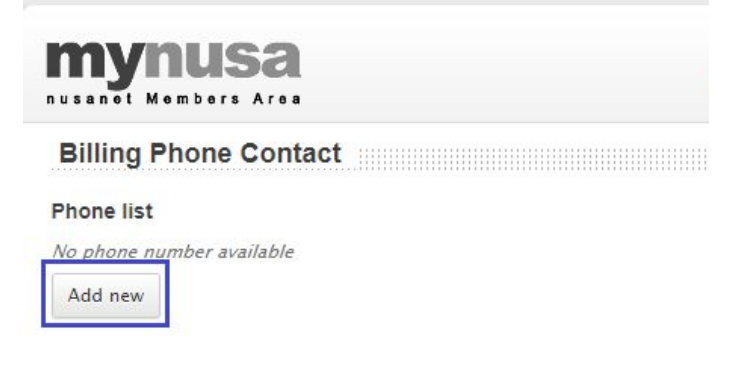

3.2.2. Masukkan Nomor Telepon Anda dan kode yang muncul di layar Anda. Lalu klik Add

| usanot Mombors Area                                           | ACCOUNT                     | BILLING | TECHNICAL | SETTING |
|---------------------------------------------------------------|-----------------------------|---------|-----------|---------|
| Add New Billing Contact                                       |                             |         |           |         |
| 0819854xxx                                                    |                             |         |           |         |
| Only valid for number starting with zero number (0) or plus : | sign ('+'), e.g: +62 123 45 | 67 8900 |           |         |
| Please fill the box :                                         |                             |         |           |         |
| 14V5841                                                       |                             |         |           |         |
| k4v584r                                                       |                             |         |           |         |
| k4v584r                                                       |                             |         |           |         |

3.2.3. Masukkan kode verifikasi yang di sms ke nomor HP Anda dan kode yang muncul pada layar, lalu klik confirm. **Pastikan sms diterima dari nomor 081.98.54321.** 

| usanel Members Area                                                        | ACCOUNT                               | BILLING    | TECHNICA |
|----------------------------------------------------------------------------|---------------------------------------|------------|----------|
| Add New Billing Contact                                                    |                                       |            |          |
| Please verify your phone number by enter the No. Handphone                 | e confirmation code that we ser       | nd to 0821 |          |
| 0821                                                                       |                                       |            |          |
| Only valid for number starting with zero number (0,<br>Confirmation Code : | ) or plus sign ('+'), e.g: +62 123 45 | 67 8900    |          |
| 66114                                                                      |                                       |            |          |
| Please fill the box :                                                      |                                       |            |          |
| 64 <i>a</i> vcvm                                                           |                                       |            |          |

3.2.4. Jika nomor HP sudah terverifikasi, akan muncul tampilan seperti berikut ini. Jika ada nomor lain yang akan didaftarkan, silahkan ikuti langkah

sebelumnya.

| mynusa<br>nusanol Mombors Aroa                                                                                                    | ACCOUNT                  | BILLING | TECHNICAL | SETTING |
|----------------------------------------------------------------------------------------------------|--------------------------|---------|-----------|---------|
| Add New Billing Contact                                                                                                    |                          |         |           |         |
| Your phone number is now confirmed. Thanks<br>No. Handphone                                                                       |                          |         |           |         |
| No. Handphone                                                                                                    |                          |         |           |         |
| Only valid for number starting with zero number (0) or plus sig<br>Please fill the box :<br>1000000000000000000000000000000000000 | n ('+'), e.g: +62 123 45 | 67 8900 |           |         |
| Add                                                                                                    |                          |         |           |         |

4. Setelah email dan Nomor Handphone sudah terverifikasi, kita sudah dapat melakukan pembayaran online dengan memilih menu billing → online payment. Masukkan total pembayaran sesuai dengan total tagihan Anda. Lalu klik checkout.

| anot Mombors A    | roa                       | ACCOUNT         | BILLING | TECHNICAL | SETT    |
|-------------------|---------------------------|-----------------|---------|-----------|---------|
|                   |                           | Payment         |         |           |         |
| Customer ID# :    | 0200084046                |                 |         |           |         |
| Name :            | AHMAD RAIS                |                 |         |           |         |
| Email :           | rais@nusa.net.id ▼        |                 |         |           |         |
| Contact :         | +62821                    | T               |         |           |         |
|                   |                           | Invoices        |         |           |         |
| Invoice Setup #17 | 7/121/SH/0555 Periode 121 | 7               |         | Rp. 10    | 0.000,- |
| Deposit : Rp. 0,- |                           |                 |         |           | 0       |
|                   |                           | Total Tagihan : |         | Rp. 10    | 0.000,- |
|                   |                           |                 |         | 10        |         |

5. Pilih metode pembayaran yang akan dilakukan. **Pastikan alamat websitenya** https://payment.nusa.net.id.

| Aman     | Aman   https://payment.nusa.net.id/checkout?_i=56388_t=v61Kh48XdTmH7Fr6317dfVrm9pAJ4I3phU0pPYdS |                                |   |                      |
|----------|-------------------------------------------------------------------------------------------------|--------------------------------|---|----------------------|
| <b>A</b> |                                                                                                 |                                |   |                      |
|          | Description                                                                                     |                                |   | Amount               |
| 1.       | Invoice Setu                                                                                    | p #17/121/SH/0555 Periode 1217 |   | 10.000               |
|          | Total Payme                                                                                     | ent                            |   | 10.000               |
| Payme    | nt Method :                                                                                     | Credit Card                    | * | Proceed with Payment |
|          |                                                                                                 | Credit Card                    |   |                      |
|          |                                                                                                 | BII MayBank VA                 |   |                      |
|          |                                                                                                 | CIMB Clicks                    |   |                      |
|          |                                                                                                 | Mandiri E-Cash                 |   |                      |

- 6. Jika Anda ingin mengganti payment method menjadi pilihan lain, dapat dipilih pada menu "Available Payment Method".
  - 6.1. Jika pilihannya credit card, akan muncul tampilan seperti berikut ini.

|                                       | Inte                                           | rnet Solution Pr                 | ovider |  |
|---------------------------------------|------------------------------------------------|----------------------------------|--------|--|
| Available Payment Meth                | iod:                                           |                                  |        |  |
| Credit Card                           | Online Banking                                 | eWallet                          | ATM    |  |
| Summary Of Transa                     | iction                                         |                                  |        |  |
| Net Charges<br>Reference No / Payment | IDR 10,000.00<br>ID ME1700015212925673 / T0273 | 8781 <mark>00 🕑</mark>           |        |  |
| Credit Card Details                   |                                                |                                  |        |  |
| Cardholder Name                       | L                                              | Example ?                        |        |  |
| Credit Card No.                       |                                                | VISA autor                       |        |  |
| CVC/CVV2                              |                                                | CVC/CVV2 ?                       |        |  |
| Expiry Date                           | - •                                            |                                  |        |  |
| Card Issuing Country                  | Indonesia                                      |                                  |        |  |
| Card Issuing Bank                     | Please Select V                                |                                  |        |  |
| 🔲 I authorize Media Antar             | Nusa, PT. (nusa.net.id) to debit the abo       | ove net charges from my credit c | ard.   |  |
| *Note: "www.nusa.net                  | id" will be shown on your credit card st       | atement.                         |        |  |
|                                       |                                                | » Proceed Cance                  |        |  |

6.2. Tampilan Maybank Virtual Account, setelah klik proceed, akan diberikan nomor rekening Maybank Virtual Account yang berlaku max 24 jam.

|                                 | Internet Solution Provider                                                                           |
|---------------------------------|----------------------------------------------------------------------------------------------------|
| Available Payment Method        | t:                                                                                                   |
| Credit Card                     | Online Banking                                                                                       |
| 🛒 Summary Of Transacti          | on                                                                                                   |
| Net Charges                     | IDR 10,000.00                                                                                        |
| Рау То                          | Media Antar Nusa, PT. (nusa.net.id)                                                                  |
| Payment of                      | Payment Invoice Setup #17/121/SH/0555 Periode 1217                                                   |
| Reference No / Payment ID       | ME1700015212925673 / T0273878400                                                                     |
| Maybank Virtual Account-        |                                                                                                    |
|                                 | Timeout in: 09:16<br>Virtual Account Assigned: : 782220000023005<br>Expiry Date : Dec 7 2017 10:11AM |
|                                 | I Account number for payment over ATM, and then click Back to Merchant button                        |
| Please take note of this Virtua |                                                                                                    |
| Please take note of this Virtua | Back to Merchant                                                                                     |
| Please take note of this Virtua | Back to Merchant                                                                                     |
| Please take note of this Virtua | Back to Merchant                                                                                     |

6.2.1. Kita juga akan menerima email dari **sales@ipay88.co.id**. Selanjutnya, silahkan melakukan transfer baik melalui ATM, Internet Banking, maupun Mobile Banking dengan memasukkan nomor rekening yang diberikan, nama yang tertera adalah nama yang terdaftar di Nusanet. Jika transfer dari bank lain, lakukkan seperti biasa, pilih transfer ke bank lain dan ikuti

## langkah seperti biasanya.

| iPay88 Sales                                                                       | E Inbo                                                                                                    | ox - Nusanet  | 10:09 AM |  |  |  |
|------------------------------------------------------------------------------------|----------------------------------------------------------------------------------------------------|---------------|----------|--|--|--|
| iPay88 - Pending Payment Notif                                                     | cation #7822200000023005                                                                                                    |               |          |  |  |  |
| To: Ahmad Rais                                                                     | Ading Payment Notification #782220000023005<br>Rais   IRAIS,  IRAIS,  IR |               |          |  |  |  |
|                                                                                    |                                                                                                    |               |          |  |  |  |
|                                                                                    | nusanet                                                                                                    |               |          |  |  |  |
|                                                                                    |                                                                                                    |               |          |  |  |  |
|                                                                                    | Internet Solution Provider                                                                                                    |               |          |  |  |  |
|                                                                                    |                                                                                                    |               |          |  |  |  |
| Dear AHMAD RAIS,                                                                   |                                                                                                    |               |          |  |  |  |
| Thank you for using iPay88 . One                                                   | pending payment has been created for Media Antar Nusa, PT. (nusa.net.id).                                                                                                    |               |          |  |  |  |
| Transaction Detail                                                                 |                                                                                                    |               |          |  |  |  |
| RefNo :                                                                            | ME1700015212925673                                                                                                    |               |          |  |  |  |
| Virtual Account :                                                                  | 782220000023005                                                                                                    |               |          |  |  |  |
| Transaction Date :                                                                 | 6-Dec-2017 10:11:01 AM                                                                                                    |               |          |  |  |  |
| Transaction Amount :                                                               | IDR 10,000.00                                                                                                    |               |          |  |  |  |
| Payment Type :                                                                     | Maybank VA                                                                                                    |               |          |  |  |  |
| Payment Expire Date:                                                               | 7-Dec-2017 10:11:46 AM                                                                                                    |               |          |  |  |  |
| Product Description :                                                              | Payment Invoice Setup #17/121/SH/0555 Periode 1217                                                                                                    |               |          |  |  |  |
| Please follow instructions below to                                                | make payment with Maybank VA :                                                                                                    |               |          |  |  |  |
| 1. Take note of the Virtual A                                                      | ccount Number will expired in 24 hours, you can make payment at the nearest ATM or y                                                                                                    | via mobile ba | nkina.   |  |  |  |
| 2. Save the receipt as proof of                                                    | f payment Purchases.                                                                                                    |               |          |  |  |  |
| <ol> <li>Check your email inbox, iP</li> <li>Click link here to see man</li> </ol> | ay88 will send an email where the transactions was successful.                                                                                                    |               |          |  |  |  |
| 4. Click intere to see manu                                                        | al guide now to make payment for Maybank VA                                                                                                    |               |          |  |  |  |
|                                                                                    |                                                                                                    |               |          |  |  |  |
| •••••••••••••••••••••••••••••••••••••••                                            |                                                                                                    |               |          |  |  |  |
| Customer Support                                                                   |                                                                                                    |               |          |  |  |  |
| If you have any questions about or<br>please contact Media Antar Nusa,             | r product and services,<br>PT. (nusa.net.id) directly at:                                                                                                    |               |          |  |  |  |
| Tel No: 061 - 4558100                                                              |                                                                                                    |               |          |  |  |  |
| Fax No: 061 - 4554156                                                              |                                                                                                    |               |          |  |  |  |
| Email: helpdesk@mdn.nusa.net.id                                                    |                                                                                                    |               |          |  |  |  |
|                                                                                    |                                                                                                    |               |          |  |  |  |

- 6.2.2. Simpan bukti transfer Anda.
- 6.3. Pembayaran melalui cimb clicks, akan muncul tampilan seperti berikut ini, selanjutnya klik CIMB Clicks.

| Ringkasan Transaksi / Summary of Transaction                                                                                                    |                                     |  |  |  |
|----------------------------------------------------------------------------------------------------|-------------------------------------|--|--|--|
| Jumlah tagihan : IDR 10,000.00<br>Net charges                                                                                                    |                                     |  |  |  |
| Pembayaran kepada : EP - CIMB Clicks<br>Pay To                                                                                                    |                                     |  |  |  |
| Pembayaran untuk : Payment for Customer ID #0200084046 from members.nusa.nee<br>Payment of                                                                                                    | t.id                                |  |  |  |
| No. referensi atau kode pembayaran : <b>T0273898100 / T0791624400</b><br>Reference no. or payment code                                                                                                    |                                     |  |  |  |
| Bayar menggunakan / Pay with :                                                                                                    |                                     |  |  |  |
| CIMB Cliets Cancel                                                                                                    |                                     |  |  |  |
| CIMB Cliets Cancel                                                                                                    |                                     |  |  |  |
| CIMB Cliets Cancel Disclaimer:                                                                                                    |                                     |  |  |  |
| CIMB Clicks Cancel<br>Disclaimer:<br>- CIMB Niaga (CIMB Clicks/Rekening Ponsel) sebagai alat pembayaran di merchant online tidak bertanggung jawa<br>ketersediaan, mutu, jenis, harga, kesesualan ataupun tidak kesesualan, jangka pengiriman ataupun tidak terkirim<br>dan/atau lavanan.                                                                                                    | ab terhada<br>Inya baran            |  |  |  |
| CIMB Clicks         Cancel           Disclaimer:         -         -         CIMB Niaga (CIMB Clicks/Rekening Ponsel) sebagai alat pembayaran di merchant online tidak bertanggung jawa ketersediaan, mutu, jenis, harga, kesesuaian ataupun tidak kesesuaian, jangka pengiriman ataupun tidak terkirim dan/atau layanan.         -           - Penukaran barang dan/atau layanan merupakan sepenuhnya tanggung jawab merchant dan segala klaim penger         -         -                                                                                                    | ab terhada<br>unya baran<br>mbalian |  |  |  |
| CIMB Clids         Cancel           Disclaimer:         -         -         -         CIMB Niaga (CIMB Clicks/Rekening Ponsel) sebagai alat pembayaran di merchant online tidak bertanggung jawa ketersediaan, mutu, jenis, harga, kesesuaian ataupun tidak kesesuaian, jangka pengiriman ataupun tidak terkirimi dan/atau layanan.         -         -         -         -         -         -         -         -         -         -         -         -         -         -         -         -         -         -         -         -         -         -         -         -         -         -         -         -         -         -         -         -         -         -         -         -         -         -         -         -         -         -         -         -         -         -         -         -         -         -         -         -         -         -         -         -         -         -         -         -         -         -         -         -         -         -         -         -         -         -         -         -         -         -         -         -         -         -         -         -         -         -         -         -         - | ab terhada<br>Inya baran<br>mbalian |  |  |  |
| CIMB C/icks Cancel Disclaimer: Oldb Niaga (CIMB Clicks/Rekening Ponsel) sebagai alat pembayaran di merchant online tidak bertanggung jawa ketersediaan, mutu, jenis, harga, kesesuaian ataupun tidak kesesuaian, jangka pengiriman ataupun tidak terkirim dan/atau layanan. Penukaran barang dan/atau layanan merupakan sepenuhnya tanggung jawab merchant dan segala klaim penger atau penukaran harus dilakukan langsung oleh nasabah dan/atau pembeli kepada merchant. CIMB Clicke                                                                                                    | ab terhada<br>inya baran<br>mbalian |  |  |  |
| CIMB Citcle Cancel  Disclaimer:  OliMB Niaga (CIMB Citcks/Rekening Ponsel) sebagai alat pembayaran di merchant online tidak bertanggung jawa ketersediaan, mutu, jenis, harga, kesesuaian ataupun tidak kesesuaian, jangka pengiriman ataupun tidak terkirim dan/atau layanan.  Penukaran barang dan/atau layanan merupakan sepenuhnya tanggung jawab merchant dan segala klaim penger atau penukaran harus dilakukan langsung oleh nasabah dan/atau pembeli kepada merchant.  CIMB Citcks  Anda akan diarahkan ke situs CIMB Citcks di https://www.cimbclicks.co.id.                                                                                                    | ab terhada<br>Inya baran<br>mbalian |  |  |  |
| CIMB C/C/C Cancel  Disclaimer:  Olika Niaga (CIMB Clicks/Rekening Ponsel) sebagai alat pembayaran di merchant online tidak bertanggung jawa ketersediaan, mutu, jenis, harga, kesesuaian ataupun tidak kesesuaian, jangka pengiriman ataupun tidak terkirim dan/atau layanan.  Penukaran baran dan/atau layanan merupakan sepenuhnya tanggung jawab merchant dan segala klaim penger atau penukaran harus dilakukan langsung oleh nasabah dan/atau pembeli kepada merchant.  CIMB Clicks  Anda akan diarahkan ke situs CIMB Clicks di https://www.cimbclicks.co.id.  Pastikan bahwa Anda hanya memberikan informasi pribadi di website CIMB Clicks.                                                                                                    | ab terhada<br>Inya baran<br>mbalian |  |  |  |
| CIMB C/d/d Cancel  Disclaimer  Oldb Niaga (CIMB Clicks/Rekening Ponsel) sebagai alat pembayaran di merchant online tidak bertanggung jawa<br>ketersediaan, mutu, jenis, harga, kesesuaian ataupun tidak kesesuaian, jangka pengiriman ataupun tidak terkirim<br>dan/atau layanan. Penukaran barang dan/atau layanan merupakan sepenuhnya tanggung jawab merchant dan segala klaim penger<br>atau penukaran harus dilakukan langsung oleh nasabah dan/atau pembeli kepada merchant.  CIMB Clicks  Anda akan diarahkan ke situs CIMB Clicks di https://www.cimbclicks.co.id. Pastikan bahwa Anda hanya memberikan informasi pribadi di website CIMB Clicks.                                                                                                    | ab terhada<br>inya baran<br>mbalian |  |  |  |

6.4. Tampilan Mandiri E-Cash seperti berikut ini. Lalu, klik Pay by Mandiri E-Cash

| Aman   https://payment | .ipay88.co.id/epayment/e                                                                                                    | ntry.asp                           |                               |                                                                                                    |  |  |  |
|------------------------|----------------------------------------------------------------------------------------------------|------------------------------------|-------------------------------|----------------------------------------------------------------------------------------------------|--|--|--|
|                        | Internet Solution Provider                                                                                                    |                                    |                               |                                                                                                    |  |  |  |
| Av                     | Credit Card                                                                                                    | Online Banking                     | eWallet                       | TTM                                                                                                    |  |  |  |
|                        | ₩ Summary Of Transaction                                                                                                    |                                    |                               |                                                                                                    |  |  |  |
|                        | Net Charges                                                                                                    | IDR 10,000.00                      |                               |                                                                                                    |  |  |  |
|                        | Pay To                                                                                                    | Media Antar Nusa, PT. (nusa.net.id | )                             |                                                                                                    |  |  |  |
|                        | Payment of                                                                                                    | Payment for Customer ID #020008-   | 4046 from members nusa net.id | i de la construcción de la construcción de la construcción de la construcción de la construcción de la constru |  |  |  |
|                        | Reference No / Payment ID                                                                                                    | ME1700019808773111 / T0273899      | 200                           |                                                                                                    |  |  |  |
| Ma                     | ndiri E-Cash                                                                                                    |                                    |                               |                                                                                                    |  |  |  |
|                        |                                                                                                    |                                    | Timeout in : 14:57            |                                                                                                    |  |  |  |
|                        | Pay by Mandiri E-Cash Cancel Payment                                                                                          |                                    |                               |                                                                                                    |  |  |  |
|                        |                                                                                                    |                                    | www.ipay88.co.id              |                                                                                                    |  |  |  |
|                        | © 2000 - 2017. AII Rights Reserved.<br>Customer Care: (+6221) 2986 6071 ext 201, 204, 301, 402, 8.30 am - 6.00 pm (Mon - Fri) |                                    |                               |                                                                                                    |  |  |  |
|                        |                                                                                                    | E                                  | -Mail: support@ipay88.co.ic   |                                                                                                    |  |  |  |

 Pembayaran melalui online payment akan langsung terverifikasi oleh sistem, tidak perlu konfirmasi pembayaran ke Billing. Transaksi pembayaran Anda dapat dilihat juga dari menu Billing → Billing Info